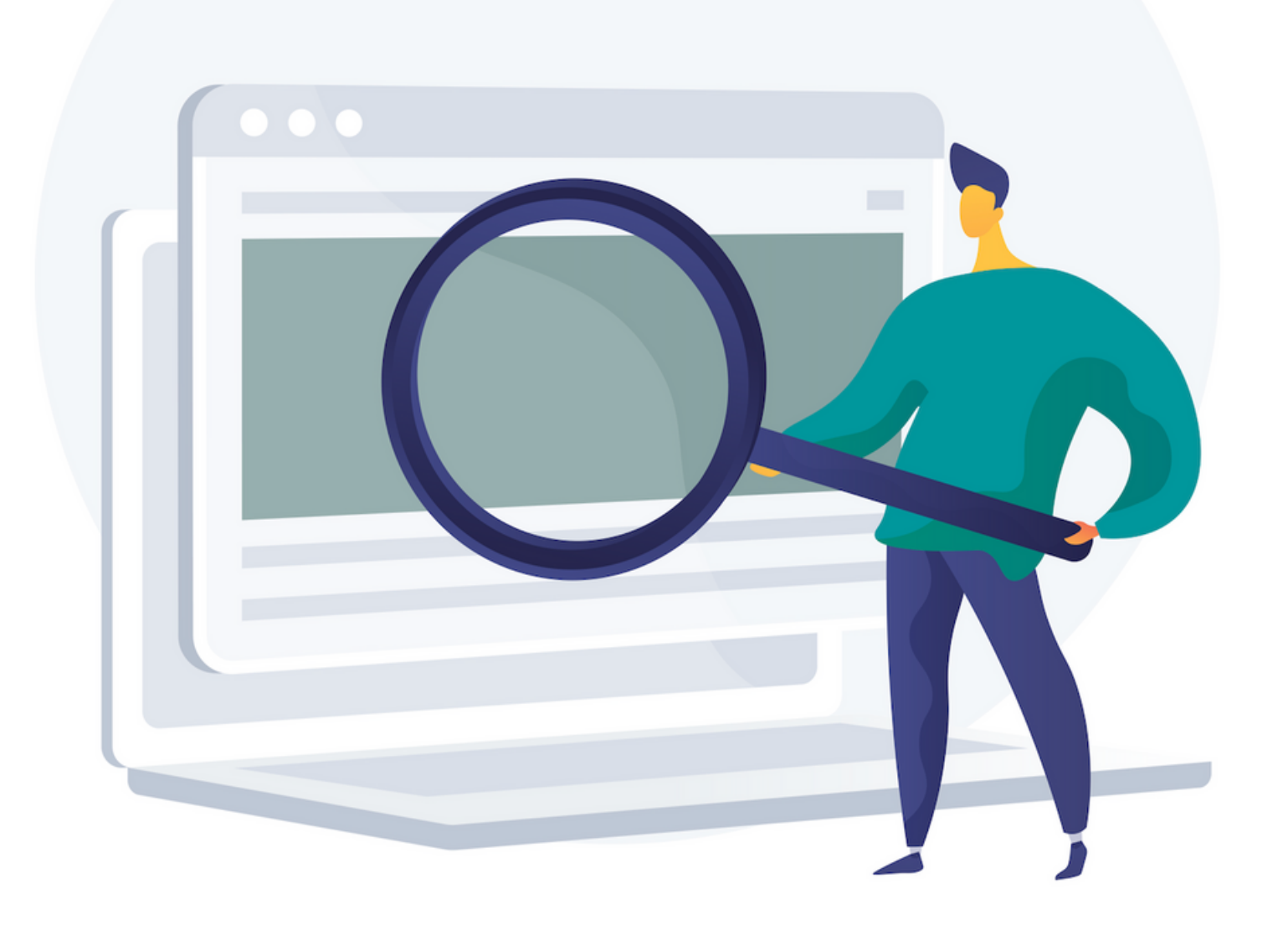

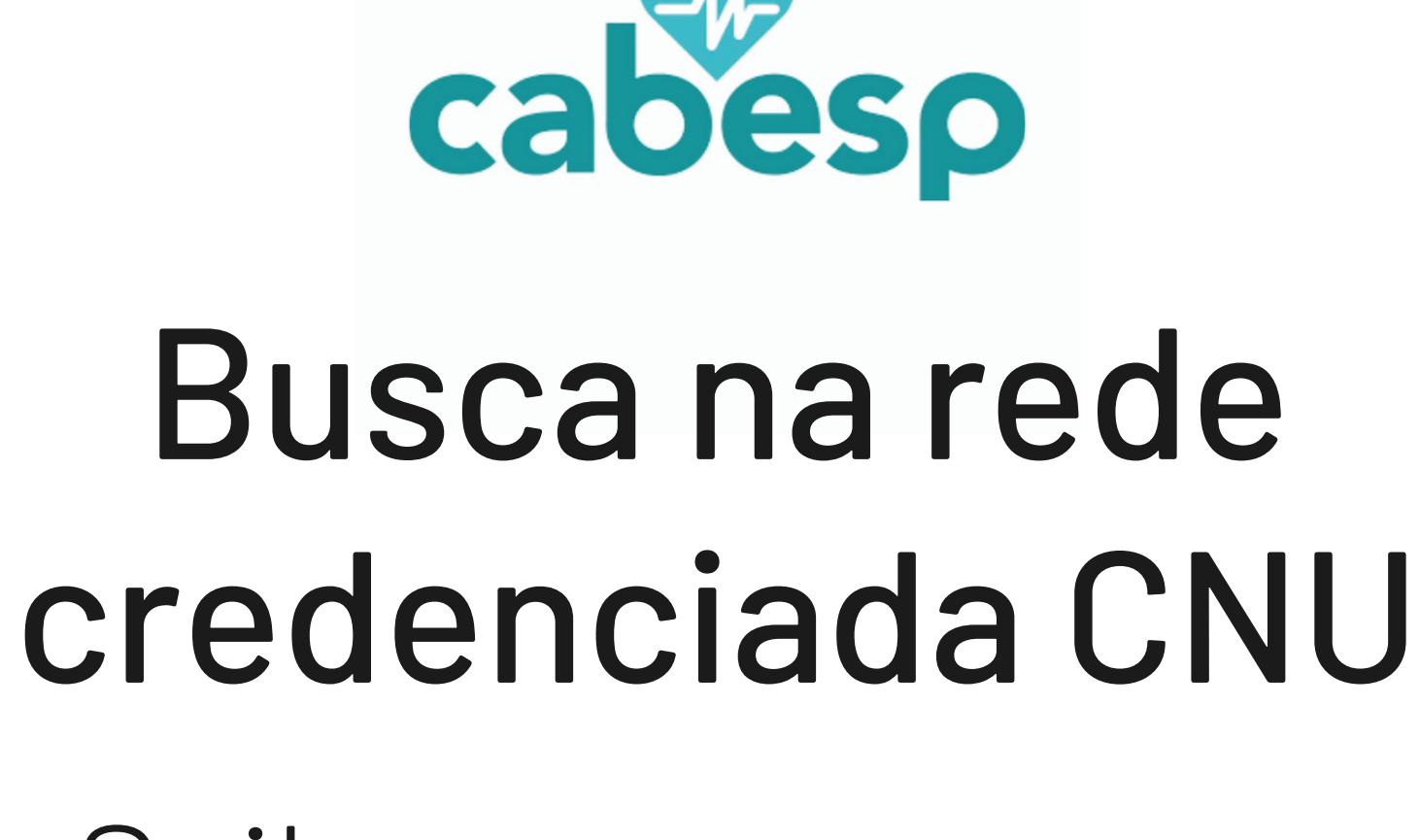

Saiba como acessar

## Home

### Acesse o portal da CNU www.centralnacionalunimed.com.br e clique no botão "Beneficiário".

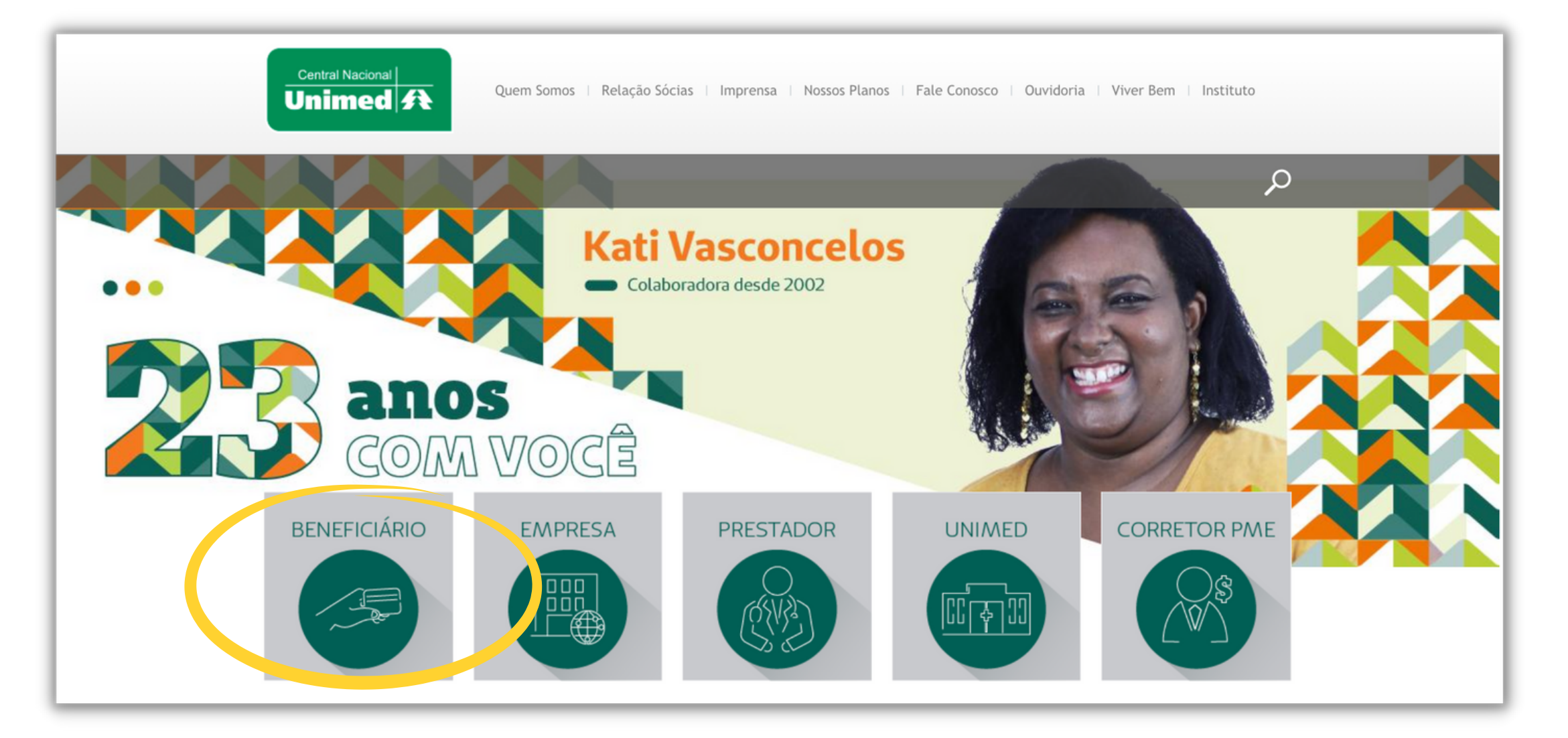

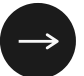

# Home / Beneficiário

Na área destacada "Portal do Beneficiário" clique no botão **"Acesse aqui".** 

#### Portal do Beneficiário

Acesse e encontre os serviços on-line que estão disponíveis para você.

Mantenha sempre os seus dados cadastrais atualizados. O envio de carteirinhas do Plano de saúde e de boletos é realizado para o endereço informado.

ACESSE AQUI >

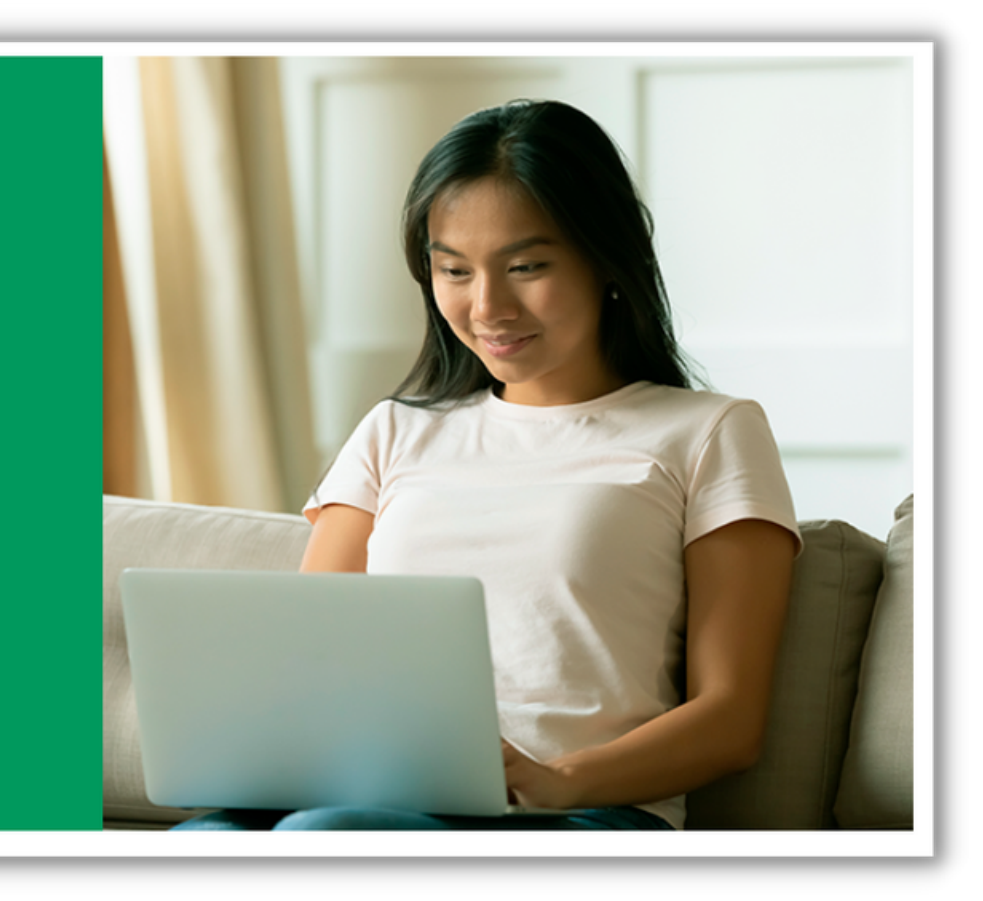

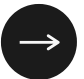

## Home / Beneficiário / Acessar

Na sequência insira o seu usuário e senha e clique em **"Acessar".** 

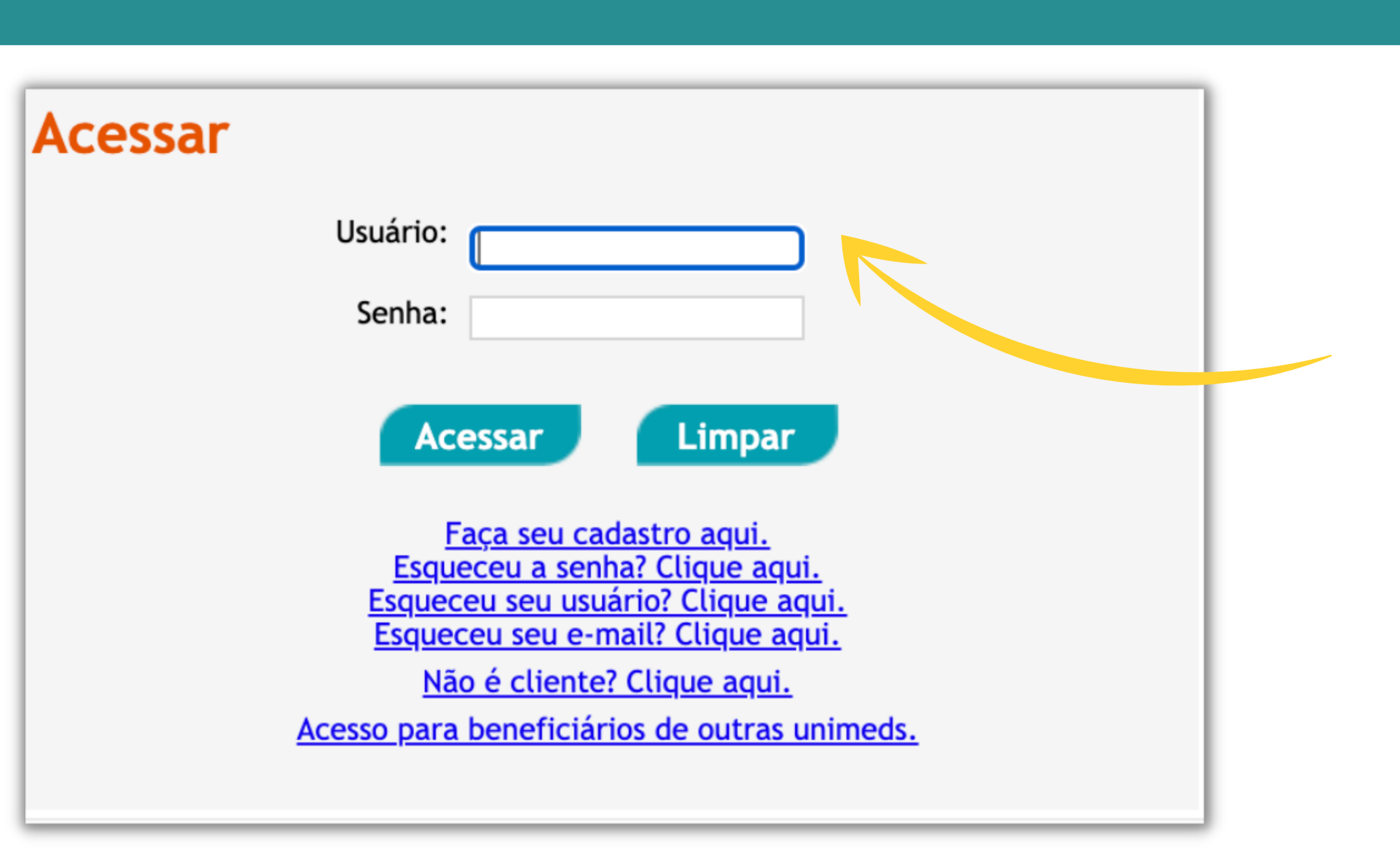

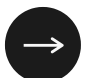

## Portal de Serviços

### Clique no ícone "Guia Médico Eletrônico".

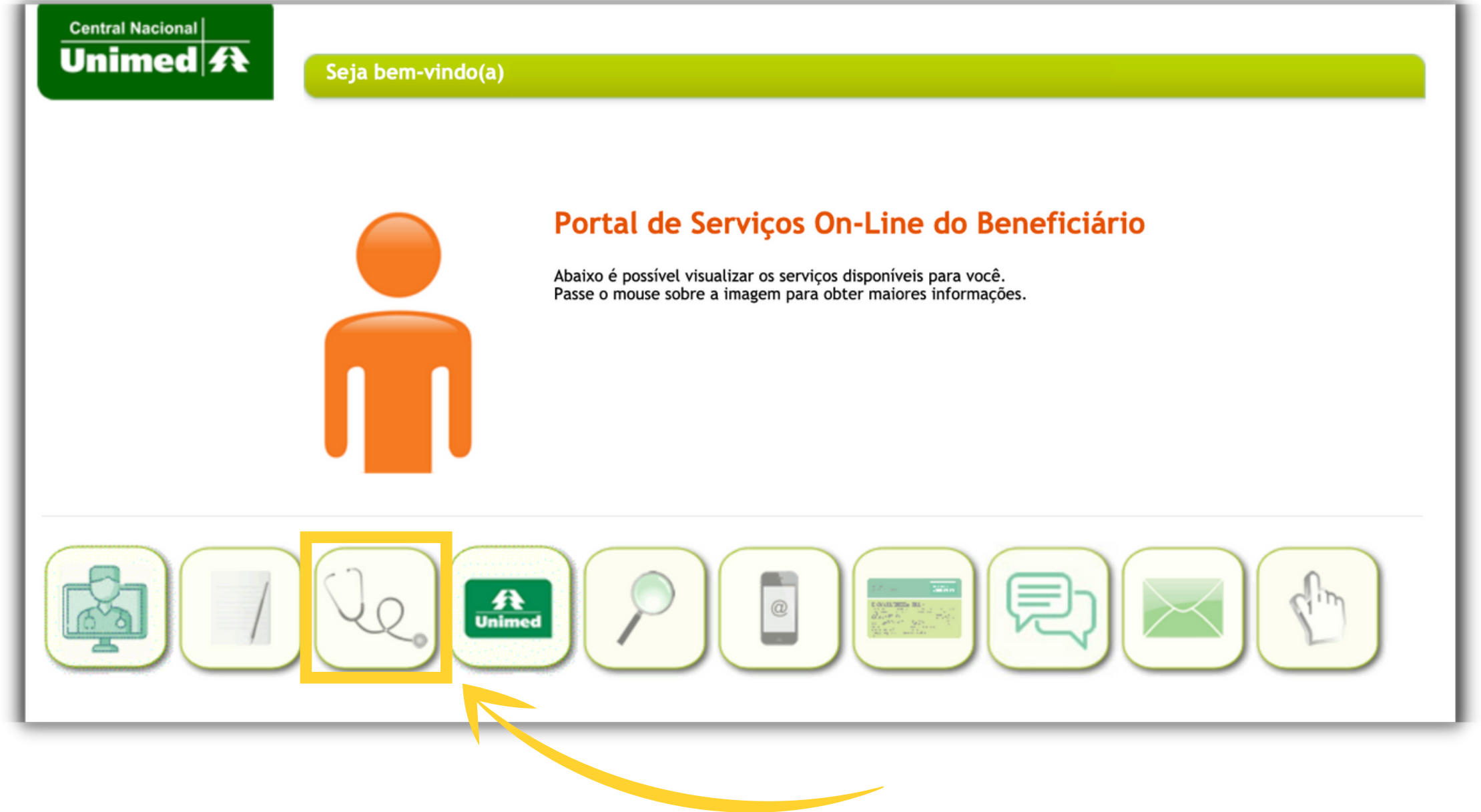

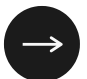

Um campo de busca será apresentado.

Clique em **"Busca detalhada"** para mais opções.

| Þigitar para filtrar, ex: Especialidade                                                                        | e, Tipo Prestador, Nome Presta                      | ador        | Ŧ      |
|----------------------------------------------------------------------------------------------------|-----------------------------------------------------|-------------|--------|
| Busca detalhada                                                                                                |                                                     |             |        |
| actitudes do Frestador.                                                                                        |                                                     |             | ~      |
| Atributo de Qualificação:                                                                                      |                                                     |             |        |
|                                                                                                    |                                                     |             | ~      |
|                                                                                                    |                                                     |             |        |
| rocedimento:                                                                                                   |                                                     |             |        |
| Jsar minha localização atual ()                                                                                | sim 🔍 não                                           |             | 0      |
| Jsar minha localização atual ()                                                                                | sim 🖲 não                                           |             | 0      |
| Jsar minha localização atual ()<br>Endereco:<br>Digite um local                                                | sim 💿 não                                           |             | 0      |
| Jsar minha localização atual ()<br>Endereco:<br>Digite um local                                                | sim 횐 não                                           |             |        |
| Procedimento:<br>Usar minha localização atual ()<br>Endereco:<br>Digite um local<br>Pesquisar Favoritos        | sim 💿 não<br>Substituição Prestador                 | Guia em PDF | Limpar |
| Procedimento:<br>Usar minha localização atual ()<br>Endereco:<br>Digite um local<br>Pesquisar Favoritos        | sim 💿 não<br>Substituição Prestador                 | Guia em PDF | Limpar |
| Jsar minha localização atual ()<br>Endereco:<br>Digite um local<br>Pesquisar Favoritos<br>Campos obrigatórios. | sim 💿 não<br>Substituição Prestador<br>Telemedicina | Guia em PDF | Limpar |

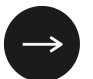

#### IMPORTANTE:

Preencha todos os campos que constarem com um asterisco \* vermelho na frente, pois tratam-se de campos obrigatórios.

Preencher os campos que não são obrigatórios também ajuda para uma busca mais precisa.

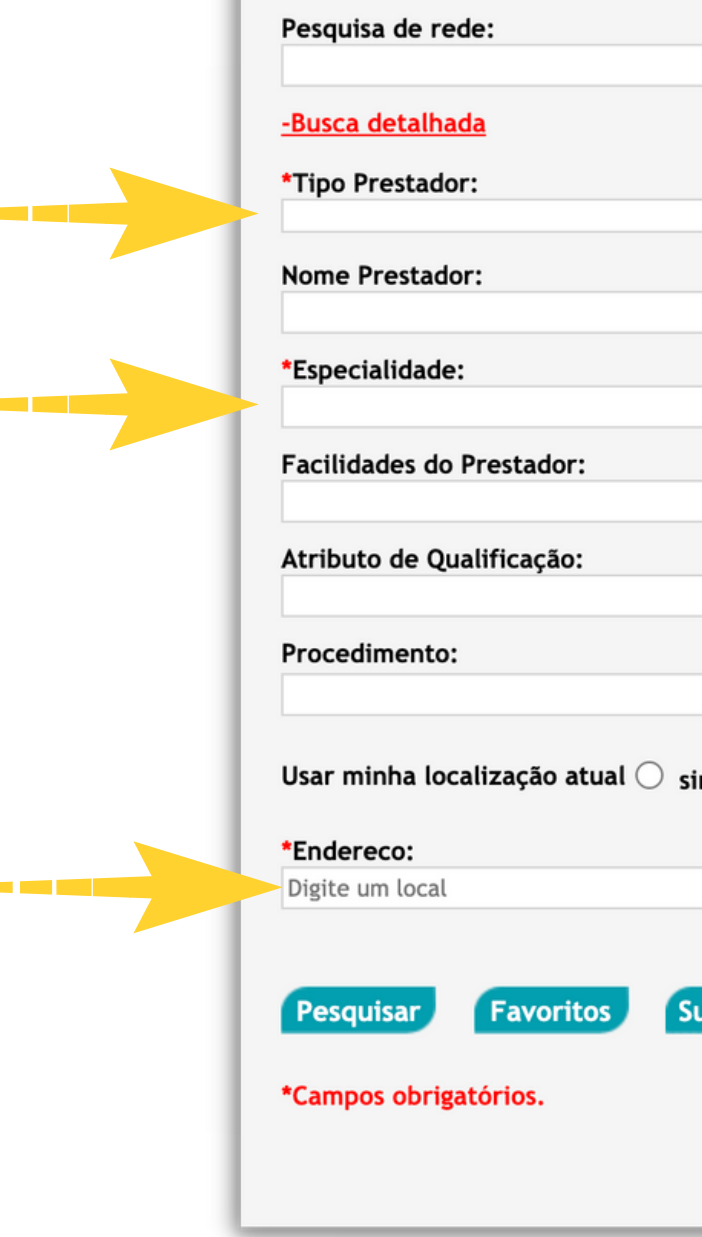

|                                        | •                            |
|----------------------------------------|------------------------------|
| ~                                      | Atende Urgência / Emergência |
|                                        | ✓                            |
|                                        | ✓                            |
| sim 횐 não                              | <b>v</b>                     |
| Substituição Prestador<br>Telemedicina | Guia em PDF Limpar           |
|                                        |                              |

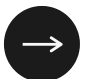

Insira o seu endereço para obter uma relação de prestadores próximos ao seu local ou o endereço onde deseja verificar a disponibilidade de prestadores.

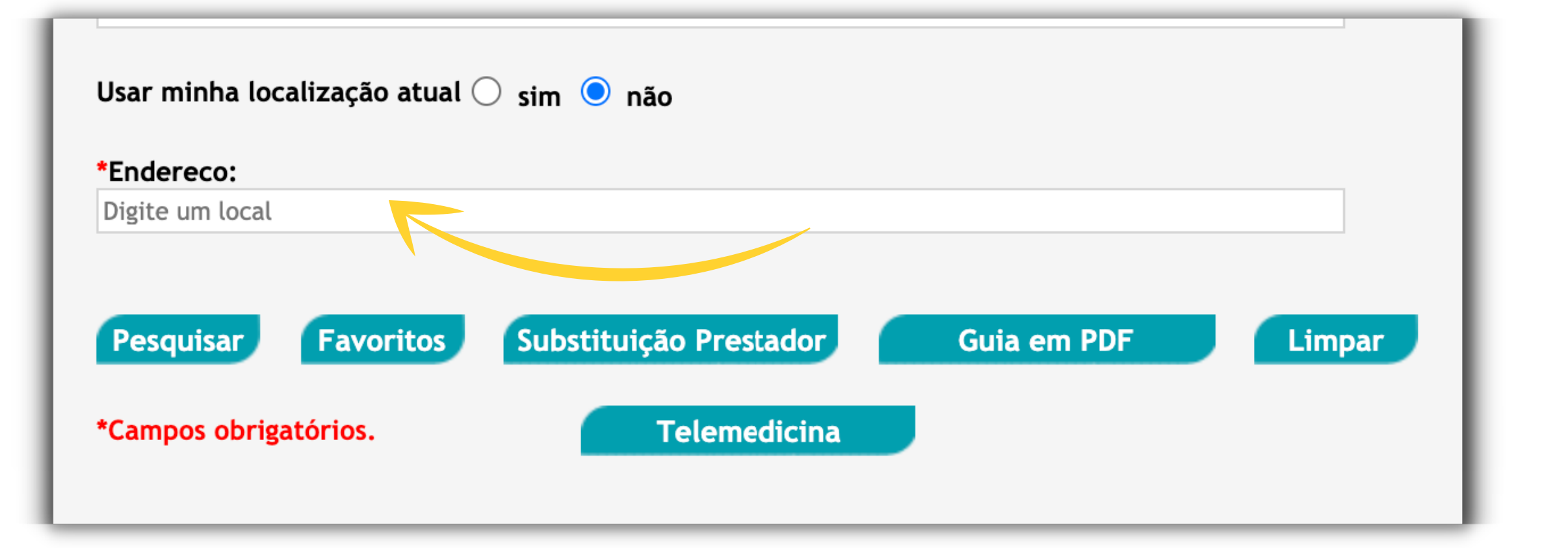

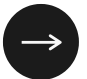

Após preencher todos os campos obrigatórios clique no botão **"Pesquisar"** para visualizar todas as opções diretamente no portal ou clique no botão **"Guia em PDF"** para fazer o download da relação de prestadores buscada.

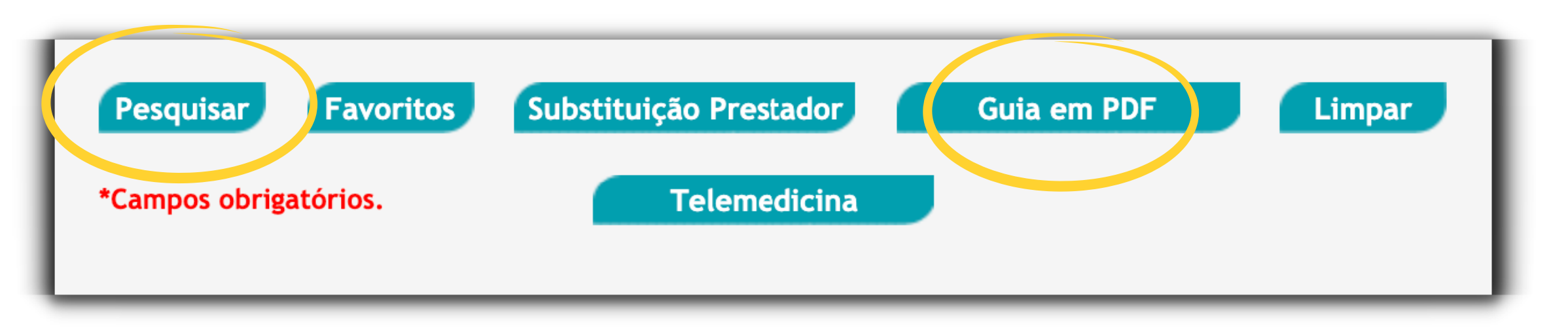

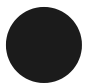